## How To Add Alert

Here are the steps on how to create Alert:

1. From the Contract Management > Maintenance menu, select Alert Filter.

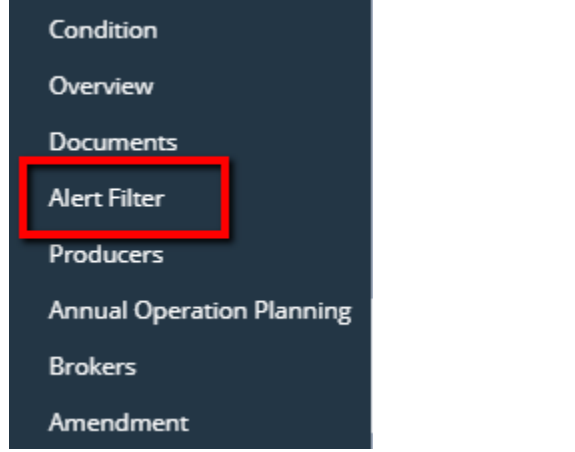

2. Add **Event** by clicking the drop down. Select Event name from the drop down list.

| Ever | it Filter                     |             |       | ∧ □ X |
|------|-------------------------------|-------------|-------|-------|
| Sav  | e Undo Close                  |             |       |       |
| +    | Insert 🗙 Remove 🔠 Viev        | Filter (F3) |       | トフレン  |
| ~    | Event*                        | Commodity*  | User* |       |
| ~    | ~                             | •           |       |       |
|      | Event 📥                       |             |       |       |
|      | Contract without a sequence   |             |       |       |
|      | Contract Without Document     |             |       |       |
|      | Contract Without Shipping Ad  |             |       |       |
|      | Contract Without Shipping Ins |             |       |       |
|      | Contract Without Weight Clair |             |       |       |
|      | Contracts w/o 4C              |             |       | •     |

3. Add **Commodity** by clicking the drop down. Select commodity from the drop down list.

| Event Filter                                    |                | ∧ □ X       |
|-------------------------------------------------|----------------|-------------|
| Save Undo Close                                 |                |             |
| + Insert X Remove 🔠 View                        | Filter (F3)    | K N<br>K N  |
| Event*                                          | Commodity*     | User*       |
| <ul> <li>Contract without a sequence</li> </ul> | ·              |             |
|                                                 | Commodity Code | Description |
|                                                 | Теа            | Теа         |
|                                                 | Coffee         | Coffee      |
|                                                 |                |             |
|                                                 |                |             |
|                                                 |                |             |
|                                                 |                |             |
|                                                 |                |             |

## 4. Add User by clicking the drop down. Select user the drop down list.

| Event Fi        | Event Filter ^ 🗆          |             |                           |      |  |  |  |  |  |  |  |
|-----------------|---------------------------|-------------|---------------------------|------|--|--|--|--|--|--|--|
| Save Undo Close |                           |             |                           |      |  |  |  |  |  |  |  |
| + Inse          | rt 🗙 Remove 🔠 View        | Filter (F3) |                           |      |  |  |  |  |  |  |  |
| Eve             | ent*                      | Commodity*  | User*                     |      |  |  |  |  |  |  |  |
| Cor             | ntract without a sequence | Tea         |                           | ~    |  |  |  |  |  |  |  |
|                 | Entity 📥                  | ID          | Address                   | City |  |  |  |  |  |  |  |
|                 | Adenilson Bispo           | 1007208     | Rua Quinze de Novembro 41 | Sar  |  |  |  |  |  |  |  |
|                 | Alba Costa                | 1007202     | Vleutensevaart 35         | Utr  |  |  |  |  |  |  |  |
|                 | Almas Franken             | 1007126     | 35 Vleutensevaart         | Utr  |  |  |  |  |  |  |  |
|                 | Anang Mashuri             | 1007223     | Jalan Way Giham           | Bar  |  |  |  |  |  |  |  |
|                 | Andressa Araujo           | 1007228     | Rua Quinze de Novembro 41 | Sar  |  |  |  |  |  |  |  |
|                 | Andy Zijlmans             | 1006983     | Vleutensevaart 35         | Utr  |  |  |  |  |  |  |  |

5. Click on Save